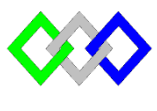

مكتبَبُ التكويُن المهنيُ وإنعَسَاش النشَف ل

#### Office de la Formation Professionnelle et de la Promotion du Travail

Complexe de Formation dans les Métiers des Nouvelles Technologies de l'Information, de l'Offshoring et de l'Electronique -Oujda

# TP2 : Configuration de base Windows server Core 2012 r2

## 1. Lancer le terminal

1. Appuyer sur les touches **Ctrl+Shift+Echap** simultanément, le "**Gestionnaire des tâches**" s'ouvre

- 2. Cliquez sur "Plus de détails"
- 3. Cliquez sur le menu "Fichier" et sélectionnez "Exécuter une nouvelle tâche
- 4. Saisissez "Cmd" ou Cmd.exe

## 1. Modifier le nom

a- Modifier le nom

| >netdom renamecomputer |   |  |  |  | localhost | /NewName:NOUVEAU NOM |  |
|------------------------|---|--|--|--|-----------|----------------------|--|
|                        | 1 |  |  |  |           |                      |  |

b- Redémarrer la machine

#### >shutdown /r

c-Vérifier le changement

#### >hostname

# 2. Fixer Adresse IP

a-Récupérer l'identifiant de la carte

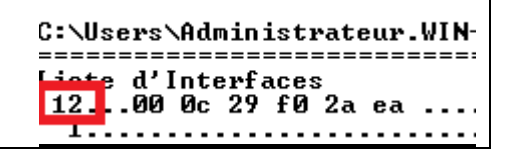

b- Fixer L'IP en utilisant la commande

> netsh interface ip set address "identifiant" static %adresse%
% netmask% % gateway%

- %adresse% désigne l'adresse IP
- % netmask% représente le masque de sous-réseau
- % gateway% représente l'adresse IP de la passerelle

c- Ajouter DNS

> route print

• Serveur de nom principale

### > netsh interface ip set dns "Identifiant" static %DNS%

Serveur de noms secondaire

## >netsh interface ip add dns "Identifiant" %ADRESSE% %INDEX%

- %ADRESSE% désigne l'adresse IP du serveur DNS
- %INDEX% désigne l'ordre de priorité du serveur DNS "2" pour un serveur dns secondaire

d-Vérifier

### >ipconfig /all

c- Obtenir l'adresse IP dynamique (DHCP)

## > netsh interface ip set address "Identifiant" dhcp

## 3. <u>Configurer le fuseau horaire</u>

> timedate.cpl

## 4. <u>Désactiver Pare-Feu</u>

a- Vérifier l'état du firewall

## netsh advfirewall show allprofiles

b- Désactiver tous les profiles

### netsh advfirewall set allprofiles state off

c-Verifier

# 5. Activer bureau distant

a- Commencer par activer WinRM

### > WinRM –quickconfig

b- Activer l'accès distant en utilisant la commande sconfig

#### >sconfig

Indiquer « 7 » pour activer cette option. Ensuite, indiquer « A » pour activer le Bureau à distance et enfin choisissez l'option « 2 » qui permettra de sécuriser le service.

c- Tester l'accès

6. <u>Mises à jour</u>

Utiliser la commande **sconfig** Faites le choix « **5** » pour accéder aux « **Paramètres de Windows Update** ». Ensuite, indiquez « **a** » pour passer en mode « **Automatique** » puis valider